# How to create a child account

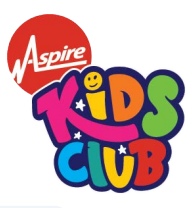

| 14 Click 'Children'.                                                      |                                                                              |   |
|---------------------------------------------------------------------------|------------------------------------------------------------------------------|---|
|                                                                           | Home Book Activity Bookings Account Children Contact Us Help <b>?</b> Logout | Î |
|                                                                           | Book an activity                                                             |   |
| Ahoy Paul Dummy<br>Dummy Warner, 🐣<br>Welcome back to Aspire Kids<br>Club | You have not registered any children to your account.                        |   |
| to read more)                                                             | Your Bookings                                                                |   |
| Account                                                                   |                                                                              |   |

| 15 Click 'A | dd child'.                                                                                             |               |
|-------------|----------------------------------------------------------------------------------------------------|---------------|
|             |                                                                                                    |               |
|             |                                                                                                    |               |
|             |                                                                                                    |               |
|             | You have not registered any children to your account.                                                  |               |
|             | + Add child                                                                                            |               |
|             |                                                                                                    |               |
|             |                                                                                                    |               |
|             |                                                                                                    |               |
| NAVIGATION  | ABOUT                                                                                                  | STAY IN TOUCH |
| Home        | Aspire Kids Club offers a safe, nurturing, and inspiring environment where your child can grow, learn, |               |

| O Child Details           | O Additional details O Co                                               | ontacts O Healthcare Details O Consent           |
|---------------------------|-------------------------------------------------------------------------|--------------------------------------------------|
|                           | Enter the required information                                          | to complete your child's profile.                |
| Basic Info                |                                                                         | Language Info                                    |
| First Name*<br>First name | Last Name *<br>paul.warner@aaeg.co.uk<br>Your child cannot have numbers | What language(s) does your child speak? * Select |
| Date of Birth             | name.<br>Gender *                                                       |                                                  |
| Select ~                  | Select ~                                                                |                                                  |

**17** Click 'Next' once all fields are fully completed.

|   | Language Info                             |      |  |
|---|-------------------------------------------|------|--|
|   | What language(s) does your child speak? * |      |  |
|   | English                                   | ~    |  |
|   |                                           |      |  |
| ~ | English ×                                 |      |  |
|   |                                           |      |  |
|   |                                           |      |  |
|   |                                           |      |  |
|   |                                           |      |  |
|   |                                           |      |  |
|   |                                           | Next |  |
|   |                                           |      |  |

|                                                |                                            | info@aaes                           | .co.uk   0121 663 1979 |
|------------------------------------------------|--------------------------------------------|-------------------------------------|------------------------|
| A spire                                        | Home Book Activity B                       | ookings Account Children Contact Us | Help <b> </b>          |
| Child Details                                  | ditional details O Contacts                |                                     |                        |
|                                                | Enter the required information to complete | your child's profile.               |                        |
| Other Info                                     | School                                     | Info                                |                        |
| What is your relationship with the child? *    | What is                                    | your childs main school?            |                        |
| Father                                         | ∽ Selec                                    | ct                                  | ~                      |
| Who does your child live with? *               | What is                                    | your childs main class room?        |                        |
| Select                                         | ∽ Selec                                    | ct                                  | ~                      |
| Who has the parental responsibility of your cl | hild? *                                    |                                     |                        |
| Select                                         | ~                                          |                                     |                        |
| Are external agencies involved in the care or  | support of your child?                     |                                     |                        |
| No                                             | ~                                          |                                     |                        |
| Collection Password *                          |                                            |                                     |                        |
| ooncotton i doomord                            |                                            |                                     |                        |

Complete all fields to enter relevant additional information.

**19** Make sure to create a memorable 'Collection Password' which will be required each time your child is collected.

| Mother & Father                                                      | ~ | Select             |
|----------------------------------------------------------------------|---|--------------------|
| Who has the parental responsibility of your child? *                 |   |                    |
| Mother & Father                                                      | ~ |                    |
| Are external agencies involved in the care or support of your child? |   |                    |
| No                                                                   | ~ |                    |
| Collection Password *                                                |   |                    |
|                                                                      |   |                    |
|                                                                      |   |                    |
|                                                                      |   |                    |
| Does your child have religious or cultural beliefs?                  |   | Additional Info    |
| Religious Info                                                       |   | Do you need to sha |
|                                                                      |   |                    |

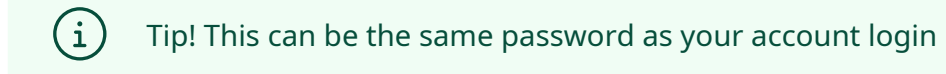

| 20 | If there is | any additional information you would like to share, click this tick box |
|----|-------------|-------------------------------------------------------------------------|
|    |             |                                                                         |
|    |             |                                                                         |
|    |             | Additional Info                                                         |
|    |             | Do you need to share additional information about your child?           |
|    |             |                                                                         |
|    |             |                                                                         |
|    |             | Next                                                                    |
|    |             | STAY IN TOUCH                                                           |

#### 21 Enter the relevant information in the box and click 'Next'.

| Additional Info                                                                                        |  |
|----------------------------------------------------------------------------------------------------|--|
| Do you need to share additional information about your child?<br>Additional details<br>Is very sensory |  |
| Next                                                                                                   |  |

## 22 Complete all emergency contact details and click 'Add Emergency Contact'.

| Ageire                       | Home Br                                                                              | ook Activity Bookings Account                                                                     | Info@aaeg.co.uk   0121 663 1979 |
|------------------------------|--------------------------------------------------------------------------------------|---------------------------------------------------------------------------------------------------|---------------------------------|
| Child Details                | Additional details                                                                   | Contacts () Healthcare De                                                                         |                                 |
| Enter Emergency Contact Info | Please note that although you can add you<br>your child, you may not be able to make | ur child's emergency contact(s) later after crea<br>a booking until these contacts have been adde | ting<br>d.                      |
|                              | Relationship * ③                                                                     | First Name * 💿                                                                                    | Last Name * 💿                   |
| Title * ⑦                    |                                                                                      |                                                                                                   |                                 |
| Title * ③<br>Mrs             | <ul> <li>Mother</li> </ul>                                                           | <ul> <li>Emma Dummy</li> </ul>                                                                    | Test                            |
| Title • 💿<br>Mrs<br>Email ③  | Mother Mobile * ®                                                                    | Emma Dummy                                                                                        | Test                            |

| , <b>,</b>                                   | ive auteu as                         | s many Eme                                                                                                    | ergency Conta                                                                  | acts as you wo                                      | ouid like, click         |
|----------------------------------------------|--------------------------------------|----------------------------------------------------------------------------------------------------|--------------------------------------------------------------------------------|-----------------------------------------------------|--------------------------|
|                                              | Please not<br>your chil              | the type of contact you<br>new contacts of<br>te that although you can add y<br>id, you may not be able to mak | your child's emergency contact(s) lat<br>ke a booking until these contacts hav | e you can add<br>er after creating<br>e been added. | Next                     |
| Enter Emergency Co                           | ontact Information                   |                                                                                                    |                                                                                |                                                     |                          |
| Title * ③<br>Select                          | Relation                             | iship* ⊚<br>t                                                                                                  | First Name * @                                                                 | Last Name *                                         | 0                        |
| Email 💿                                      |                                      | Mobile * 💿                                                                                                    |                                                                                | Telephone ③                                         |                          |
|                                              |                                      |                                                                                                    |                                                                                | Add                                                 | Emergency Contact        |
| Added Emergency C                            | Contacts                             | Tinter                                                                                                    |                                                                                | Add                                                 | Emergency Contact        |
| Added Emergency C<br>Name<br>Emma Dummy Test | Email Mobile<br>07533290             | TelephoneC<br>6237                                                                                             | Child_ChildCollectorContacts                                                   | Add                                                 | Emergency Contact Remove |
| Added Emergency C<br>Name<br>Emma Dummy Test | Contacts<br>Email Mobile<br>07533296 | TelephoneC<br>6237                                                                                             | Child_ChildCollectorContacts                                                   | Add                                                 | Emergency Contact Remove |
| Added Emergency C<br>Name<br>Emma Dummy Test | Contacts<br>Email Mobile<br>07533290 | TelephoneC<br>6237                                                                                             | Child_ChildCollectorContacts                                                   | Add                                                 | Emergency Contact        |

24 Complete all Collector Contact Information. Once all fields are completed, click 'Add Child Collector Contact'.

| f y 🚥 🗈                             |                                                                                                    |                                                                                                    | info@aaeg.co.uk   0121 663 1979 |
|-------------------------------------|----------------------------------------------------------------------------------------------------|----------------------------------------------------------------------------------------------------|---------------------------------|
| Astre                               | Home Book                                                                                                    | Activity Bookings Account Ch                                                                                                    | Idren Contact Us Help 🎖 Logout  |
| Child Details                       | Additional details                                                                                                    | ntacts O Healthcare Detail                                                                                                    |                                 |
| Enter Collector Contact Information | If you have any existing contacts,<br>selecting the type of contact you woul<br>new contacts or yo<br>Please note that although you can add your chi<br>child, you may not be able to make a book | you can choose to re-use them by<br>d like to re-use, otherwise you can ad<br>u can skip this step.<br>Id's collector contact(s) later after creating you<br>sing until these contacts have been added. | skip                            |
| Title * ③                           | Relationship * (2)                                                                                                    | First Name * ③                                                                                                    | Last Name * @                   |
| Mrs ~                               | Mother ~                                                                                                    | Emma Dummy                                                                                                    | Test                            |
| Email ③                             |                                                                                                    | Telephor                                                                                                    | e 💿                             |
|                                     |                                                                                                    |                                                                                                    |                                 |

Tip! You can add multiple contacts here

í

### **25** Once you have entered all possible 'Child Collector Contacts', click 'Next'.

| Enter Collector Corr                       | tact Information |                  |                                      |           |                             |
|--------------------------------------------|------------------|------------------|--------------------------------------|-----------|-----------------------------|
| Enter Collector Con                        | tact Information |                  |                                      |           |                             |
| Title * ③                                  | F                | Relationship * ③ | First Nar                            | me* 💿     | Last Name * ③               |
| Select                                     | ~                | Select           | ~                                    |           |                             |
| Email 💿                                    |                  | Mobile           | * ⑦                                  | Teleph    | one 🔊                       |
|                                            |                  |                  |                                      |           |                             |
|                                            |                  |                  |                                      |           | Add Child Collector Contact |
|                                            |                  |                  |                                      |           |                             |
| Added Collector(s)                         |                  |                  |                                      |           |                             |
|                                            |                  |                  |                                      |           |                             |
|                                            |                  |                  |                                      |           |                             |
| Name                                       |                  | Email            | Mobile                               | Telephone | Remove                      |
| Name<br>Emma Dummy Test                    |                  | Email            | Mobile<br>07533296237                | Telephone | Remove                      |
| Name<br>Emma Dummy Test                    |                  | Email            | Mobile<br>07533296237                | Telephone | Remove                      |
| Name<br>Emma Dummy Test<br>Paul Dummy Test |                  | Email            | Mobile<br>07533296237<br>07535059007 | Telephone | Remove                      |
| Name<br>Emma Dummy Test<br>Paul Dummy Test |                  | Email            | Mobile<br>07533296237<br>07535059007 | Telephone | Remove                      |
| Name<br>Emma Dummy Test<br>Paul Dummy Test |                  | Email            | Mobile<br>07533296237<br>07535059007 | Telephone | Remove                      |
| Name<br>Emma Dummy Test<br>Paut Dummy Test |                  | Email            | Mobile<br>07533296237<br>07535059007 | Telephone | Remove                      |
| Name<br>Emma Dummy Test<br>Paul Dummy Test |                  | Email            | Mobile<br>07533296237<br>07535059007 | Telephone | Remove                      |
| Name<br>Emma Dummy Test<br>Paul Dummy Test | ABOUT            | Email            | Mobile<br>07533296237<br>07535059007 | Telephone | Remove                      |

26 Please enter your child's doctor/doctor's surgery information and click 'Add Child Doctor Contact', then click 'Next'.

| f У 🗖 🖬                         |                                                                                                    | info@aaeg.co.uk   0121 663 1979                                                                                                    |
|---------------------------------|----------------------------------------------------------------------------------------------------|----------------------------------------------------------------------------------------------------|
| Aspire<br>CONSTRUCTION          | Home Book Activity                                                                                                    | Bookings Account Children Contact Us Help <b>?</b> Logout                                                                                          |
| Child Details                   | Additional details O Contacts                                                                                                    |                                                                                                    |
|                                 | If you have any existing contacts, you can c<br>selecting the type of contact you would like to r<br>new contacts or you can skip<br>Please note that although you can add your child's doctor<br>child, you may not be able to make a booking until the | hoose to re-use them by<br>e-use, otherwise you can add<br>this step. Skip<br>contact(s) later after creating your<br>se contacts have been added. |
| Enter Doctor Contact Informatio | n                                                                                                    |                                                                                                    |
| Name O<br>Dr                    | Surgery * 💿                                                                                                    | Telephone * ③ Add Child Doctor Contact                                                                                                    |
| Child_AdditinalDetails_AddedD   | octors_Header                                                                                                    |                                                                                                    |

| f y 🗅 🖬                                              |                                                                                                    | info@aaeg.co.uk   0121 663 1979                               |
|------------------------------------------------------|----------------------------------------------------------------------------------------------------|---------------------------------------------------------------|
| Aspire                                               | Home Book Activity Bookings Account C                                                                                     | hildren Contact Us Help & Logout                              |
| 🔮 Child Deta                                         | ils I Additional details I Contacts I Healthcare Detai                                                                    | Is O Consents                                                 |
|                                                      | Does your child have any dietary needs?<br>(Don't worry you can always add dietary needs after your child has been added) |                                                               |
|                                                      | Choose an Option<br>Yes No                                                                                                |                                                               |
| ← Back                                               |                                                                                                    |                                                               |
| NAVIGATION AB                                        | DUT                                                                                                    | STAY IN TOUCH                                                 |
| Home Asp<br>Book Activity and<br>Bookings<br>Account | ire Kids Club offers a safe, nurturing, and inspiring environment where your child can grow, learn,<br>thrive!            | Unit 6 Holly Park Industrial Estate<br>Birmingham<br>B244 QBB |
|                                                      |                                                                                                    |                                                               |

### **27** Answer the following questions by clicking 'Yes' or 'No'.

28 Select/Enter further details in the pop-ups where relevant, then click 'Add Dietary Need'.

|                                                                       | (Don't worry you can always add dietary needs after your child has been added) |
|-----------------------------------------------------------------------|--------------------------------------------------------------------------------|
|                                                                       | Choose an Option                                                               |
|                                                                       | Yes No                                                                         |
|                                                                       |                                                                                |
| Enter Dietary Information                                             |                                                                                |
| Select dietary need(s) * ⑦<br>Select<br>Diet Details * ⑦<br>Select    | Select dietary need(s)                                                         |
| No Gluten<br>Halal<br>Hindu<br>Kosher<br>Vegan<br>Vegetarian<br>Other |                                                                                |
|                                                                       | Add your childs dietary need(s)                                                |
|                                                                       |                                                                                |
|                                                                       |                                                                                |

Tip! You can add multiple needs on each screen, then click 'Next' to move to the next screen and continue to follow the same process.

í

**29** Click 'No' or 'Yes' to select each of your preferred consent settings.

| Child Details                                                                                                    | litional details 🥥 Contacts                                                                                                    | Healthcare Details | O Consents                                                                                                   |
|----------------------------------------------------------------------------------------------------|----------------------------------------------------------------------------------------------------|--------------------|----------------------------------------------------------------------------------------------------|
| Child Consents                                                                                                    |                                                                                                    |                    |                                                                                                    |
| Does your child have religious or cultural need<br>Do you consent for your child to be filmed or<br>I consent for plasters to be used on my child<br>I consent to my child watching PG films<br>I consent to my child having medication. I hav<br>I consent to my child receiving help in the bat<br>I consent to my child receiving help in the bat<br>I consent to my child receiving mergency tree<br>I consent for my child to be collected by some | ds?<br>photographed for marketing purposes?<br>In the event he or she had an accident an<br>re completed a medical form in advance<br>hroom if needed (6 years old and under)<br>atments<br>eone in my list of collectors | d requires one     | No N/A Yes<br>No N/A Yes<br>No N/A Yes<br>No N/A Yes<br>No N/A Yes<br>No N/A Yes<br>No N/A Yes<br>No N/A Yes |
| ← Back                                                                                                    |                                                                                                    |                    | Create child                                                                                                 |

| <b>30</b> Click 'Create child'.                |              |    |
|------------------------------------------------|--------------|----|
| plice for marketing purposes:                  |              | ī. |
| ent he or she had an accident and requires one | No N/A Yes   | L  |
|                                                | No N/A Yes   | L  |
| eted a medical form in advance                 | No N/A Yes   |    |
| needed (6 years old and under)                 | No N/A Yes   | Ū  |
|                                                | No N/A Yes   |    |
| ny list of collectors                          | No N/A Yes   |    |
|                                                |              |    |
|                                                | Create child |    |
|                                                |              |    |
|                                                |              | -  |

(i) Tip! Click this twice

#### 31 Click "OK"

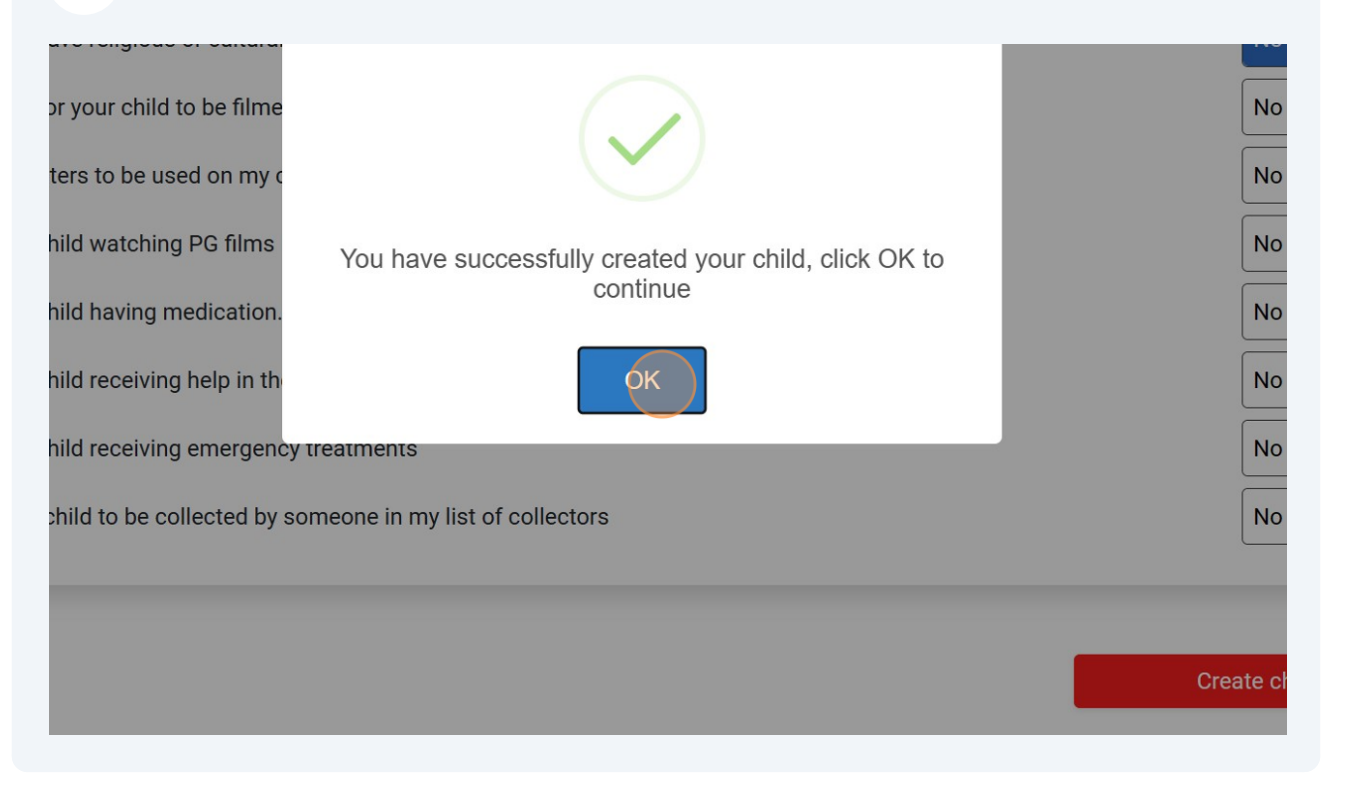